## 線上差勤系統簡易操作 <sup>嘉義縣中埔鄉中埔國民小學人事室</sup> 1091109

### 線上差勤系統請由中埔國小全球資訊網登入

| ← → C △ ▲ オ Ⅲ 應用程式 Ø Google 桌 | 下安全  jpps.cyc.edu.tw<br>.面 <mark>手</mark> 登入您的 Microsof <i>多</i> 美股投資 <sup>,</sup> 享受生 <mark>讣</mark> 中文 | 編碼網頁 → 四 <b>《</b> 台北E大 <b>③</b> 法 | <ul> <li>∽ ☆ 第 ▲ ■ 1</li> <li>務部-法規體系 ③ 法規查詢-全國人事</li> </ul> | • 🖗 :<br>» |
|-------------------------------|----------------------------------------------------------------------------------------------------|-----------------------------------|--------------------------------------------------------------|------------|
| 中埔國小全球資訊網                     |                                                                                                    |                                   |                                                              |            |
| 主選單 → 中埔校史                    | <ul> <li>● 百年校慶 ● 學校組織 ● 校園公告 ● 家長</li> </ul>                                                            | 參與 ▼ 校內資源 ▼ 好站連                   | 結 影音檔案 → 中埔國小幼兒園                                             | 1          |
| 午餐 下載專區 🗸                     | 中埔國小粉絲專頁(facebook登入) 108學年行事曆                                                                            | 活動照片 🚽 人事室專區                      | 如遇到停課期間各班視訊專區 🗸                                              |            |
|                               |                                                                                                    |                                   |                                                              | 登入 🕶       |
| 🔛 校園語                         | 訊息公告(請用Google Chrome瀏覽器瀏覽                                                                                | )                                 | 地 點:中埔國民小學<br>時 間:2020-10-28                                 |            |
| 文章分類                          | 文章標題                                                                                                    | 發佈者 發佈時間                          | 09.30.21<br>感測溫度:28.1℃<br>感測湿度:86%                           |            |
| 訊息快遞                          | 好消息 E-GAME網路競賽                                                                                           | 網路管理員 2020-10-16                  | PM2.5: <u>52µg/m<sup>3</sup>(中)</u>                          |            |
| 訊息快遞                          | 好消息 全民資安素養自評有獎徵答                                                                                         | 網路管理員 2020-09-26                  | PM2.5 開放貢科平台                                                 |            |
| 訊息快遞                          | 公告 家長關心孩子健康安全上網保護自身有方法 法 ▶ ▶ ▶ ▶                                                                         | 網路管理員 2020-09-26                  | <ul> <li>差勤系統網址</li> <li>人事雲端差勤管理系統</li> </ul>               |            |
| 訊息快遞                          | 公告 公告國立嘉義大學109年度「兒童課後照顧服務人員培訓」招生簡章一份,請參閱                                                                 | 教務主任 2020-09-25                   | 多元社團                                                         | -          |

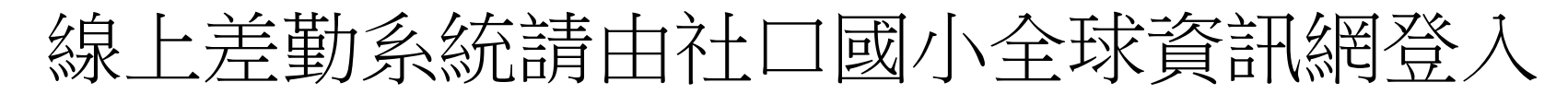

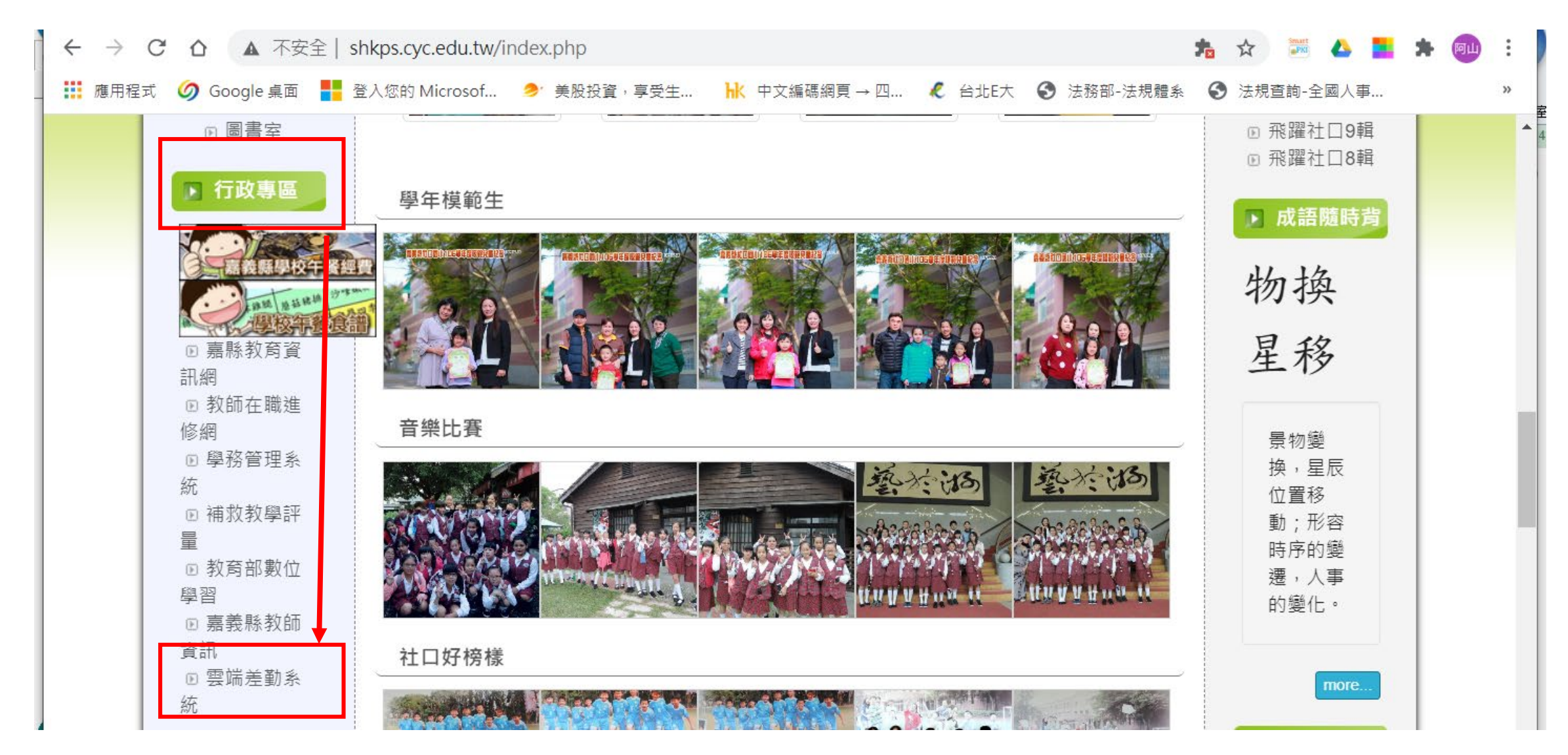

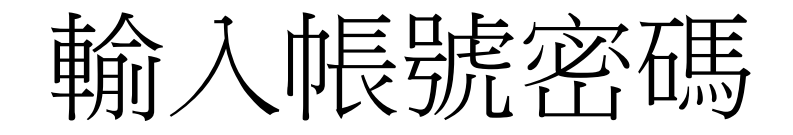

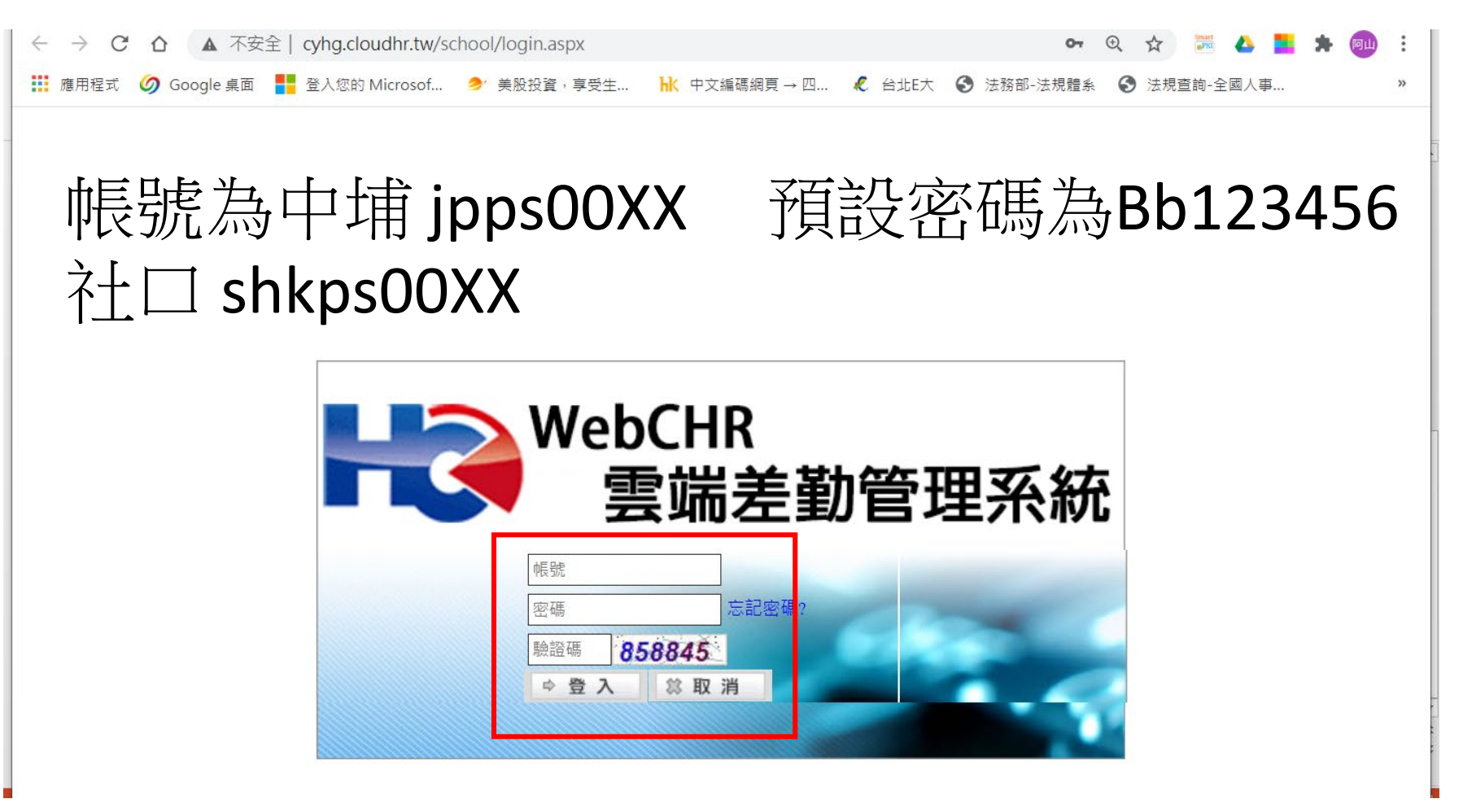

### 登入請先變更密碼

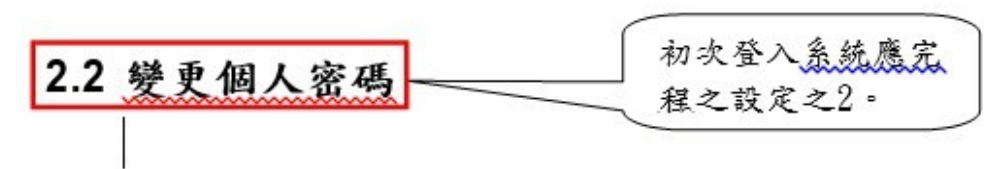

請點選❶差勤系統→❷人事基本設定→❸變更個人密碼,進入變更個人密碼功能。

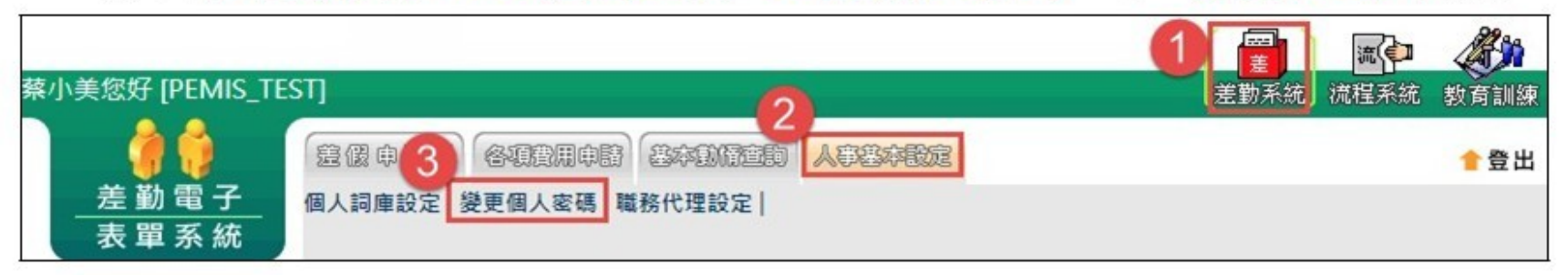

### 依畫面上輸入舊密碼及兩次新密碼後,按下「確定」

### 🦰 差勤系統 / 人事基本設定 / 變更個人密碼 👍

變更個人密碼

| - |          |                                                       |
|---|----------|-------------------------------------------------------|
|   | 請輸入舊密碼   |                                                       |
|   | 請輸入新密碼   | 密碼須包含大寫字母、小寫字母、數字、特殊符號[~、!、@、#、\$]四種字元中的三種,長度需8碼(含)以上 |
|   | 請輸入確認新密碼 |                                                       |

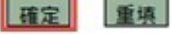

# 新增職務代理人(沒設定就無法請假)

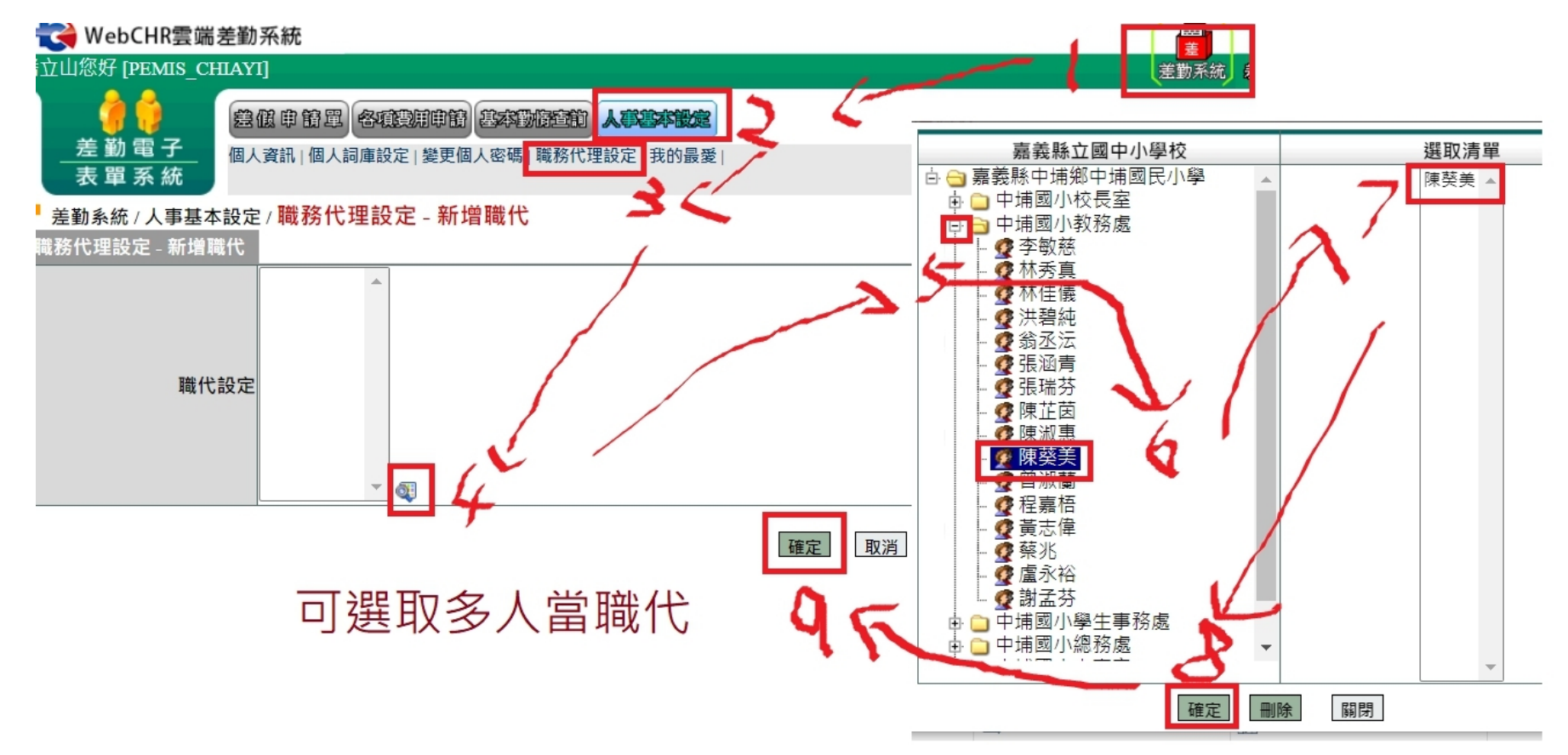

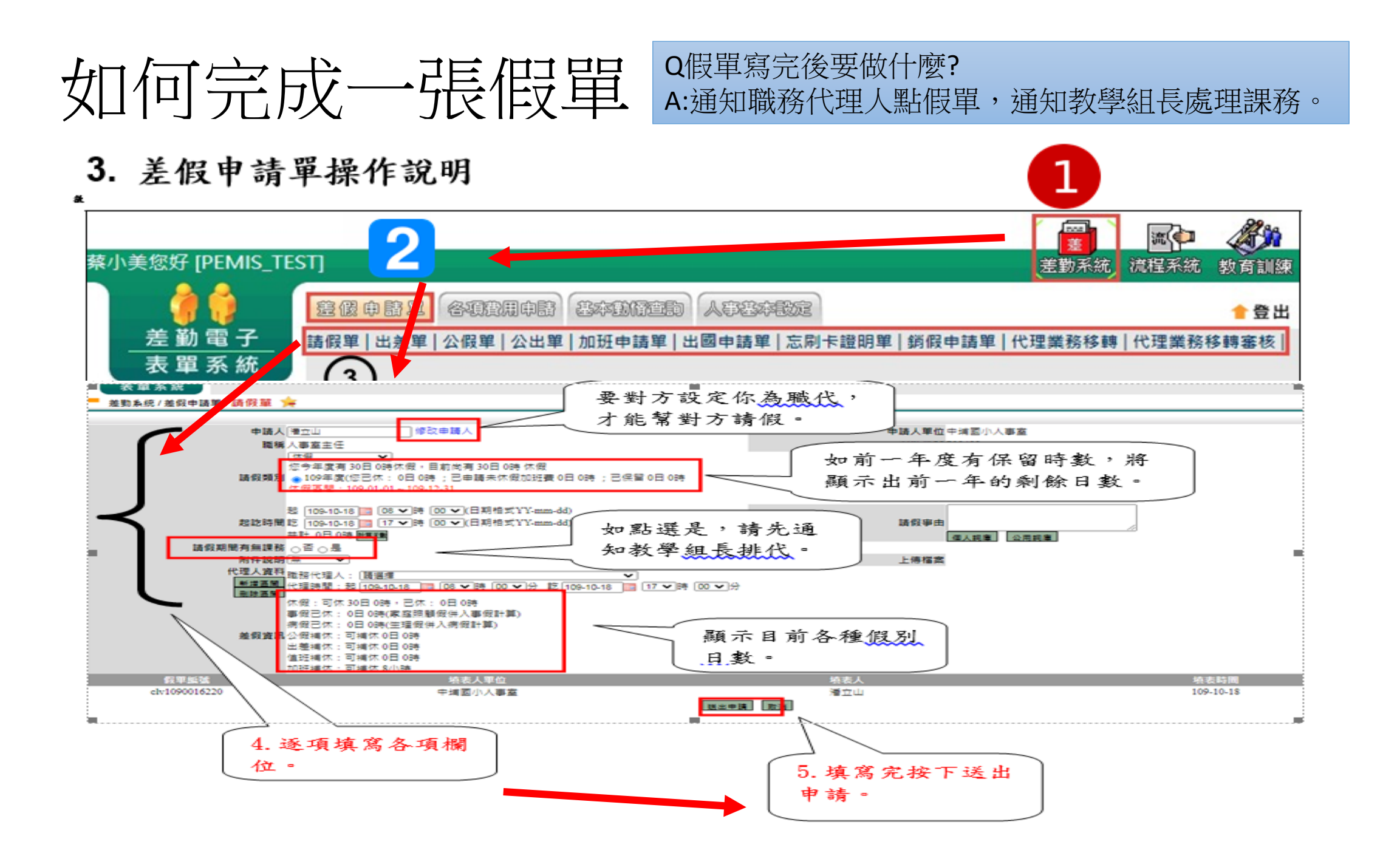

# 請加班補休或導護補休

### 若無法看到加班 時數,瀏覽器請 允許彈跳視窗

### 差假申請單/請假單 🊖

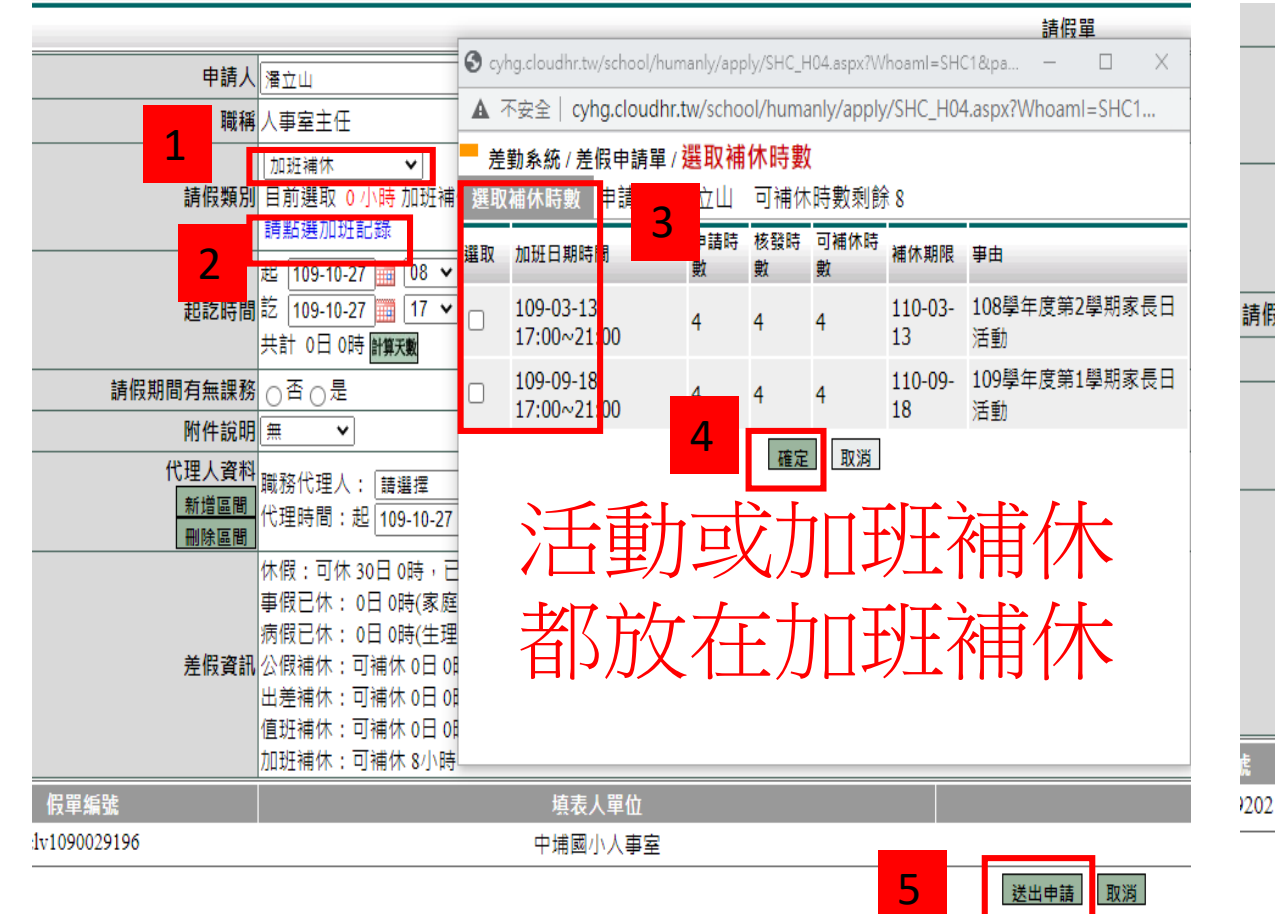

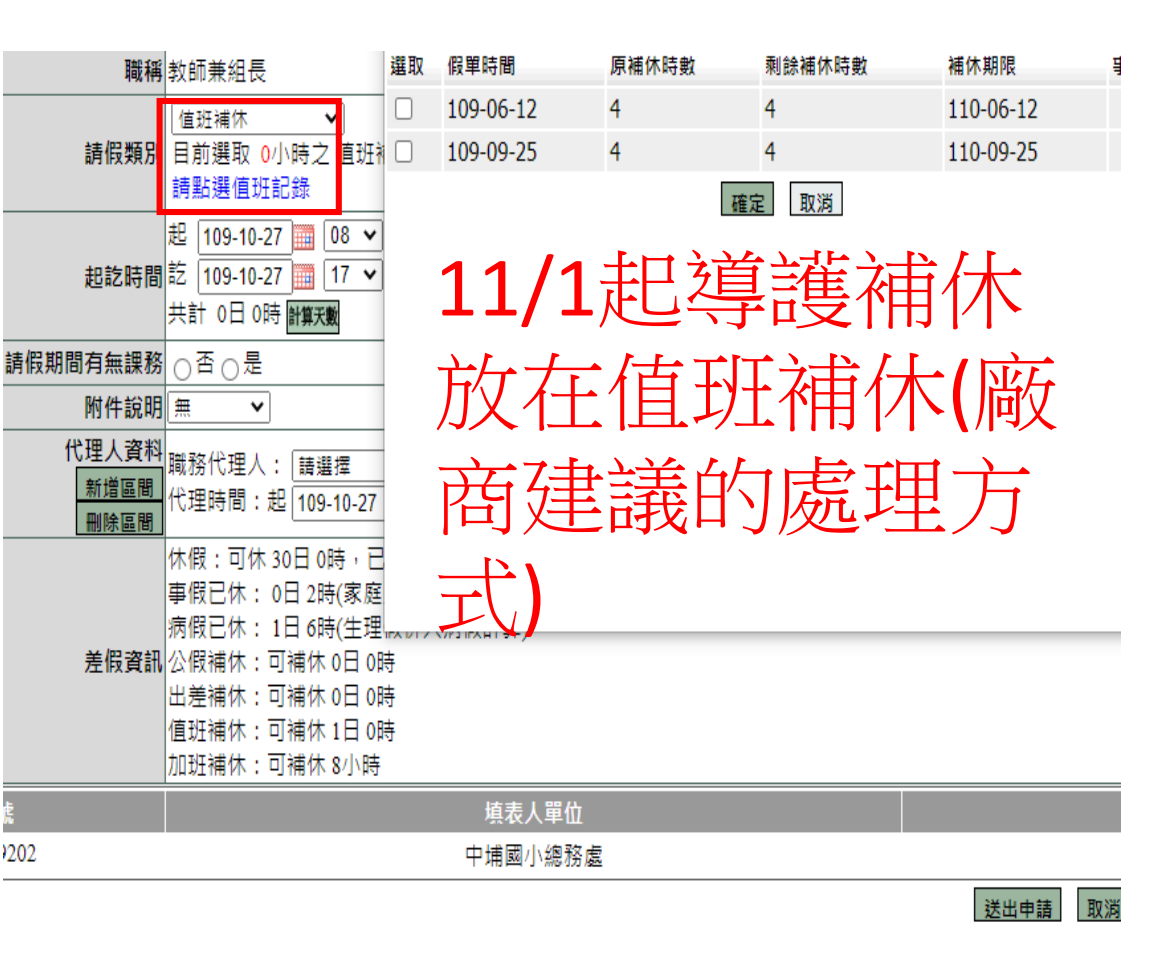

# 常用表單:公差單(請差旅費)

### 核作業。(包含公假要申請交通費也在這邊申請)

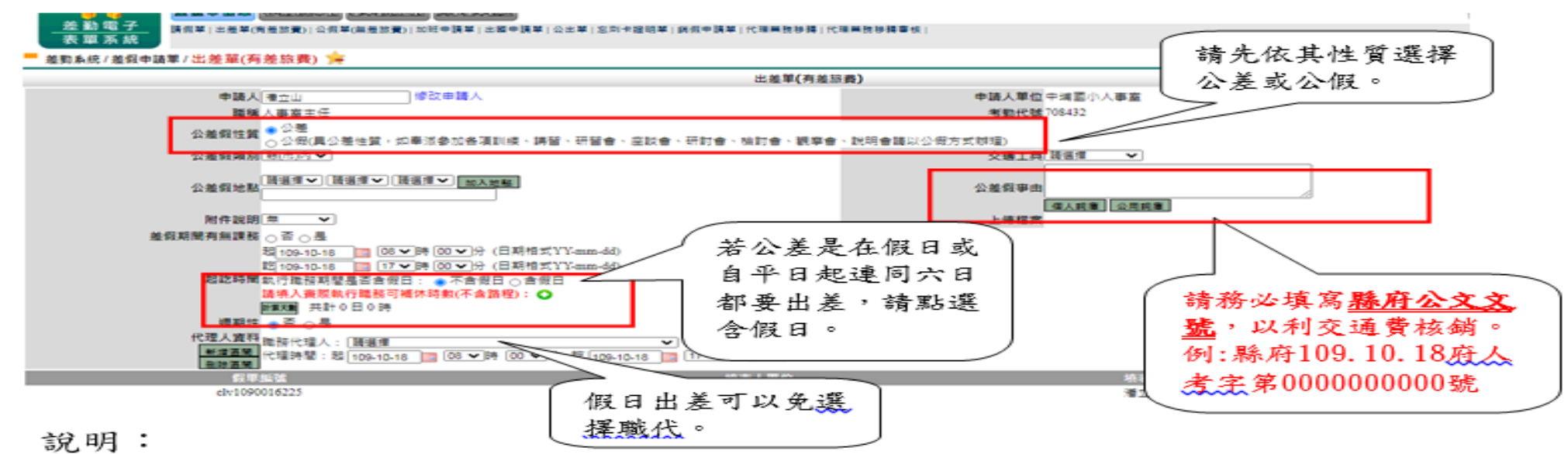

如果是<u>夜間出差或是假日出差</u>,請按下「 ♀」,並輸入實際執行職務時數(可補休時數),如下圖:

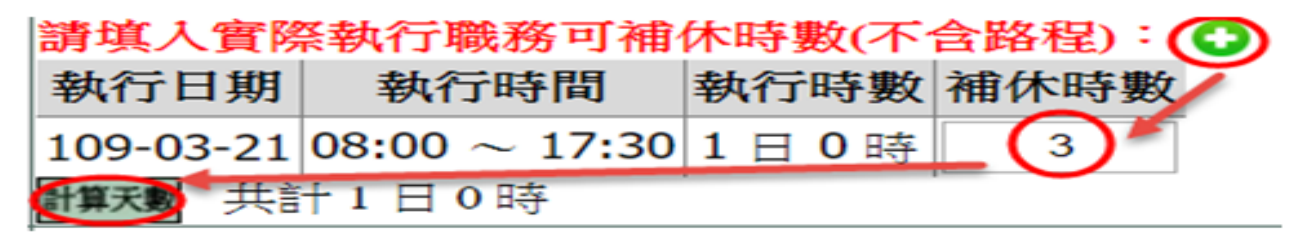

# 常用表單:公出單(可免職代但最多2小時)

### 3.3 公出單。

依照畫面各項目進行資料填寫,資料填寫完畢後按下「送出申請」,進行流程關卡簽核作業。

🗧 差勤系統 / 差假申請單 / 公出單 👍

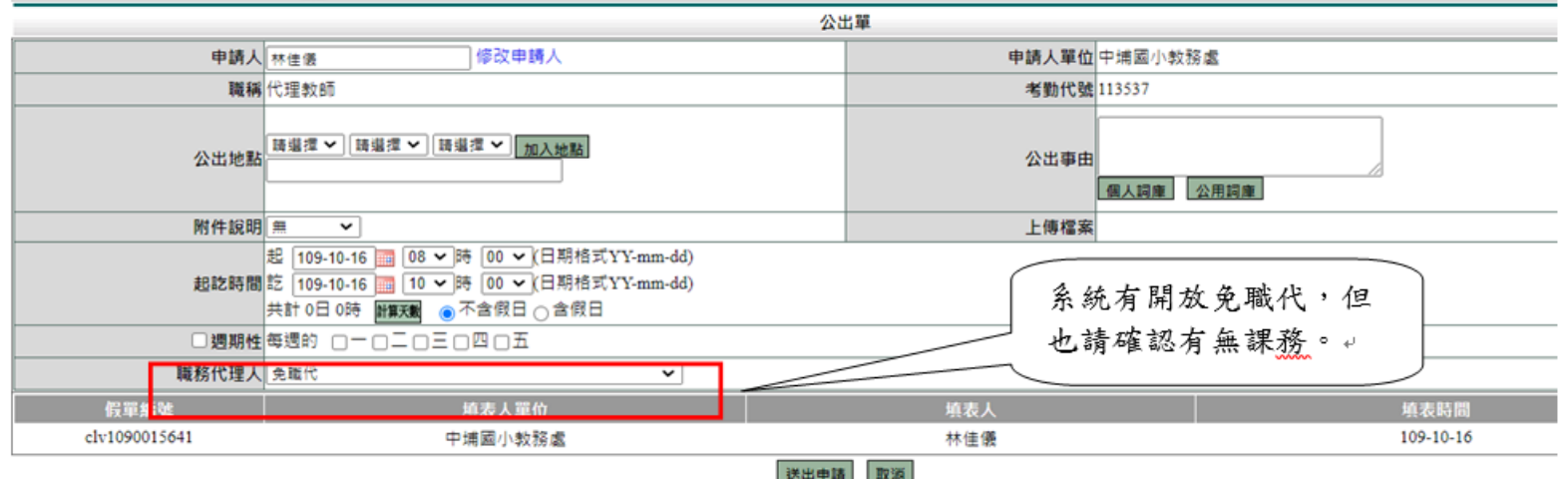

▲ 流程系統/流程簽核/送審文件匣

| 送審文件匣         |       |       |                           |     |             |      |                                                             |     |        |    |
|---------------|-------|-------|---------------------------|-----|-------------|------|-------------------------------------------------------------|-----|--------|----|
| 假單: 請選擇       | ~     | 送件日期  | 挹: <mark>102-07-</mark> 2 | 8   | 迄:102-09-26 | 查詢   |                                                             |     |        |    |
| 文件編號          | 申請人部門 | 申請人職稱 | 申請人姓名                     | 假別單 | 假別          | 申請事由 | 申請時間                                                        | 地點  | 簽核狀況   | 檢視 |
| clv1020042680 | 系統部門  | 技工    | 系統管理者                     | 公出單 | 公出單         | 公文處理 | 起 102-09-27(五) 08:00<br>訖 102-09-27(五) 10:00<br>共計 0 天 2 小時 | 員山鄉 | 職務代理人一 | ۵  |

### 如何申請加班補休時數

#### 3.4 加班申請單。

依照畫面上各項目進行資料填寫,資料填寫完畢後按下「送出申請」,進行流程關卡簽核作業。(若學校或外機關活動有多人加班,承辦單位可提供校長核准之紙本加班 請示單(簽或來函;請簽核時註明補休時數),送人事室登錄加班時數;如有導護或 隨車導護則於輪值完畢後通知人事室補登)。

- 差勤系統/差假申請單/加班申請單

|                 |                                                                                                    | 加班申請單                                                                 |
|-----------------|----------------------------------------------------------------------------------------------------|-----------------------------------------------------------------------|
| 申請人             | <b>禁小美 修改申請人</b>                                                                                                    | 申請人單位 系統部門                                                            |
| 職稱              | 科員                                                                                                    | 考勤代號 408935                                                           |
| 加班種類            | → 殿加班・→ 般加班・ 般加班・ シ小時以上的                                                                                                    | 1加班                                                                   |
| 加班事由            | 請選專案加調                                                                                                    | 班 · ↓ 請點選紙本簽到退,待人                                                     |
| 加班赛到狀況          | ⑧ 需簽到這 ○ 紙本簽到退                                                                                                    | 事至確認後核發时數。↓                                                           |
| tað St          | ◎ 早上加班 ◎ 中午加班 ⑧ 晚上加班 ◎ 假日加班 不扣中午 🔹 🔻                                                                                                    |                                                                       |
| to BEREAZ #47#3 | <ul> <li>● 百(薄次)加班(可勢夜)(日期格式 YY-mm-dd)</li> <li>107-01-15 17 ▼時(30 ▼分 至 107-01-15 17 ▼時(30 ▼分</li> <li>● 多日同時段加班(不可答夜)(日期格式 YY-mm-dd)</li> <li>107-01-15 17 ▼時(30 ▼分</li> <li>107-01-15 17 ▼時(30 ▼分</li> <li>107-01-15 17 ▼時(30 ▼ 分</li> <li>● 二 □ □ □ □ □ □ □ □ □ □ □ □ □ □</li> </ul> | <ol> <li>每次加班至少1小時。+</li> <li>2. 假日加班中午不休息,可以選<br/>擇不扣中午。+</li> </ol> |
| 附件說明            | <u> </u>                                                                                                    | 上傳檔案                                                                  |
| 假單編號            | 填表人單位                                                                                                    | · · · · · · · · · · · · · · · · · · ·                                 |
| def1070000001   | 承統部門                                                                                                    | · · · · · · · · · · · · · · · · · · ·                                 |
|                 |                                                                                                    | 送出申請 取消                                                               |

#### - 流程系統/流程簽核/送審文件匣

| 送審文件匣         |       |       |             |         |           |      |                                                       |    |      |             |
|---------------|-------|-------|-------------|---------|-----------|------|-------------------------------------------------------|----|------|-------------|
| 假單: 請選擇       | ~     | 送件日期  | 起: 102-07-2 | 28 🔟 迄: | 102-09-26 | 查詢   |                                                       |    |      |             |
| 文件編號          | 申請人部門 | 申請人職稱 | 申請人姓名       | 假別 單    | 假別        | 申請事由 | 申請時間                                                  | 地點 | 簽核狀況 | 檢視          |
| def1020005723 | 系統部門引 | 技工    | 系統管理者       | 加班指派單   | 一般加班      | 業務處理 | 起102-09-26(四) 17:30<br>訖102-09-26(四) 18:30<br>共計 1 小時 |    | 科長   | <b>&gt;</b> |

# 想要撤回假單(校長核准前或填寫錯誤)

### - 流程系統/流程簽核/送審文件匣

•

#### 送審文件匣

| 假單: 請選擇       | ✔ 送件日期 | 起:102-08-16 | 迄:102-10-15 | 查讀   | 1                                                           |    |       |    |
|---------------|--------|-------------|-------------|------|-------------------------------------------------------------|----|-------|----|
| 文件編號          | 申請人部門  | 申請人姓名       | 假別          | 申請事由 | 申請時間                                                        | 地點 | 簽核狀況  | 檢視 |
| clv1020062144 | 系統部門   | 技工<br>系統管理者 | 休假          | 休假   | 起 102-10-15(二) 08:00<br>訖 102-10-15(二) 17:30<br>共計 1 天 0 小時 |    | 系統管理者 |    |

可以按檢視看其詳細內容。

### - 流程系統/流程簽核/送審文件匣 - 檢視

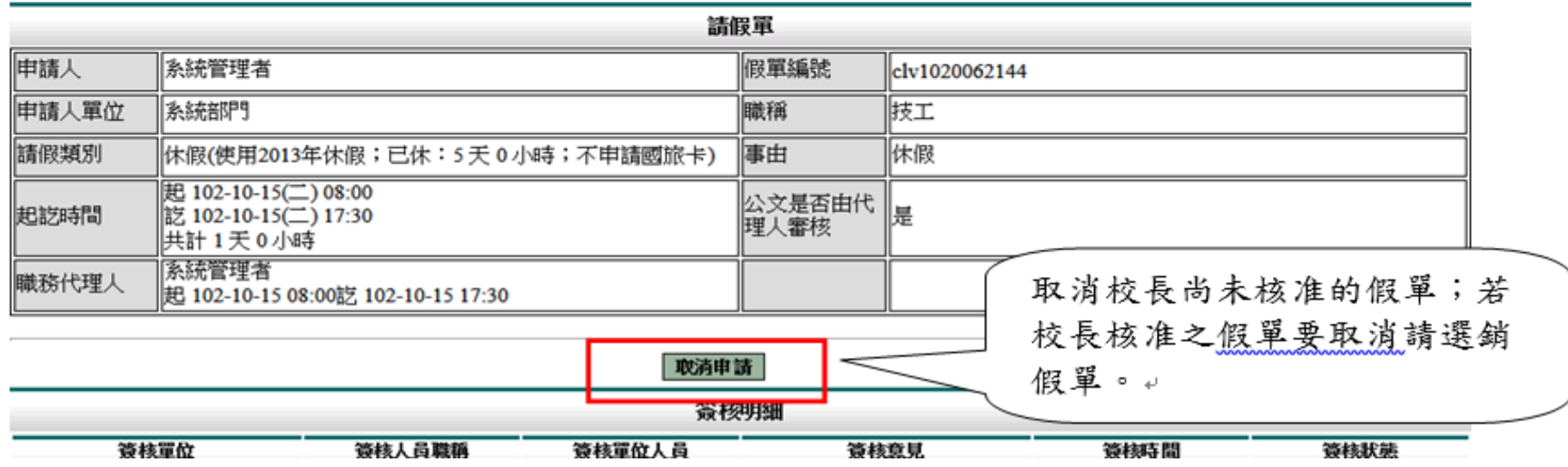

### 想要撤回假單(校長核准後)

#### 3.7 銷假申請單。

當任何差假單流程跑完(簽核完成),假單要取消時,需透過此功能進行銷假。。 如果流程尚未跑完(送審中)則至「流程系統→流程簽核→送審文件匣」點選「取消申 請」即可,詳見P22。。

1. 選擇銷假日期。

#### 差勤系統/差假申請單/銷假申請單

|                     |                              |                                      | 銷佰                   | <b>艮申請單-假單查詢</b>                   |                        |          |               |
|---------------------|------------------------------|--------------------------------------|----------------------|------------------------------------|------------------------|----------|---------------|
| <u></u>             | <b>[詞區間</b> 開始日期<br>結束日期     | 期 102-09-01 IIII<br>期 102-09-26 IIII | (日期格式 YY<br>(日期格式 YY | -mm-dd)<br>-mm-dd)                 |                        |          |               |
|                     |                              |                                      |                      | 確定 取消                              |                        |          |               |
| 2. 點選欲              | 销假的差                         | 假單。                                  |                      |                                    |                        | 選擇要取消校長  |               |
|                     |                              |                                      |                      |                                    |                        | 已核准之假單。↓ | J             |
| - 差勤系統/<br>查詢範圍:102 | / 差假甲請單/9<br>2-09-01~102-09- | 窮假甲請單<br>-26                         |                      |                                    |                        |          |               |
|                     |                              |                                      | 銷個                   | <b>段申請單-查詢結果</b>                   |                        |          | $\overline{}$ |
| 單位                  | 職稱                           | 姓名                                   | 假別                   | 差假期間                               | 假單事由                   |          | 銷假            |
| 系統部門                | 技工                           | 系統管理者                                | 出差                   | 102-09-02 08:00<br>102-09-06 17:30 | 上線駐點                   |          | ۳             |
| 系統部門                | 技工                           | 系統管理者                                | 出差                   | 102-09-10 08:00<br>102-09-10 17:30 | 訓練                     |          | ۳             |
| 系統部門                | 技工                           | 系統管理者                                | 加班                   | 102-09-10 17:30<br>102-09-10 18:30 | 業務處理                   |          | ۳             |
| 系統部門                | 技工                           | 系統管理者                                | 出差                   | 102-09-12 08:00<br>102-09-12 17:30 | 開會                     |          | ۳             |
|                     |                              | 跳至:                                  | 1 🗸 頁 每頁点            | 頒示:25 ✔筆 第1-4筆                     | ,共 <mark>4</mark> 筆 ∢▶ |          |               |

回上一頁

- I-

# 代理人代理期間的請假先辦理代理移轉

### 1. 選取請假期間的職務代理

### 差勤系統 / 差假申請單 / 代理業務移轉

代理業務移轉

| 假單編號          | 假別   | 請假人  | 代理開始時間          | 代理結束時間          | 移轉簽核代理給請假人之其他代理人 | 審核狀況 | 取消<br>移轉 |
|---------------|------|------|-----------------|-----------------|------------------|------|----------|
| clv1050219579 | 休假   | 管理員  | 105-08-22 08:00 | 105-08-22 17:10 | Ø                |      |          |
| 2. 選取代理移轉     | 事的職利 | 务代理人 |                 |                 |                  |      |          |

#### 差勤系統 / 差假申請單 / 代理業務移轉

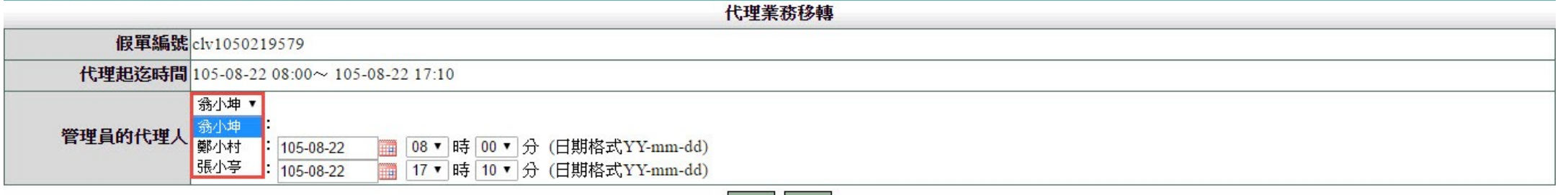

確定取消

### 3.請代理人同意移轉

| 差勤系統/差假申請單/<br>代理業務移轉審核 | 代理業 | 務移轉審核 |                                  |                                  | 2 | 同意代理  |
|-------------------------|-----|-------|----------------------------------|----------------------------------|---|-------|
| 假單編號                    | 假別  | 請假人   | 代理期間                             | 移轉時間                             |   | 不同意代理 |
| clv1050219579           | 休假  | 管理員   | 105-08-22 08:00 ~105-08-22 17:10 | 105-08-22 08:00 ~105-08-22 17:10 |   |       |

## 如何簽核差假單

### 1. 選簽核假單捷徑(黃色)

**BALLE BEL CARDERED CONTRACTO ACCORDE** 

功能頁籤

k小美您好 [CYHR2]

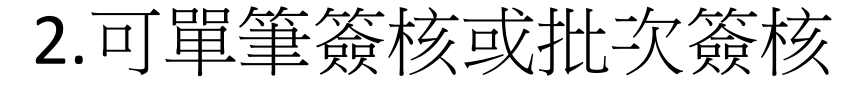

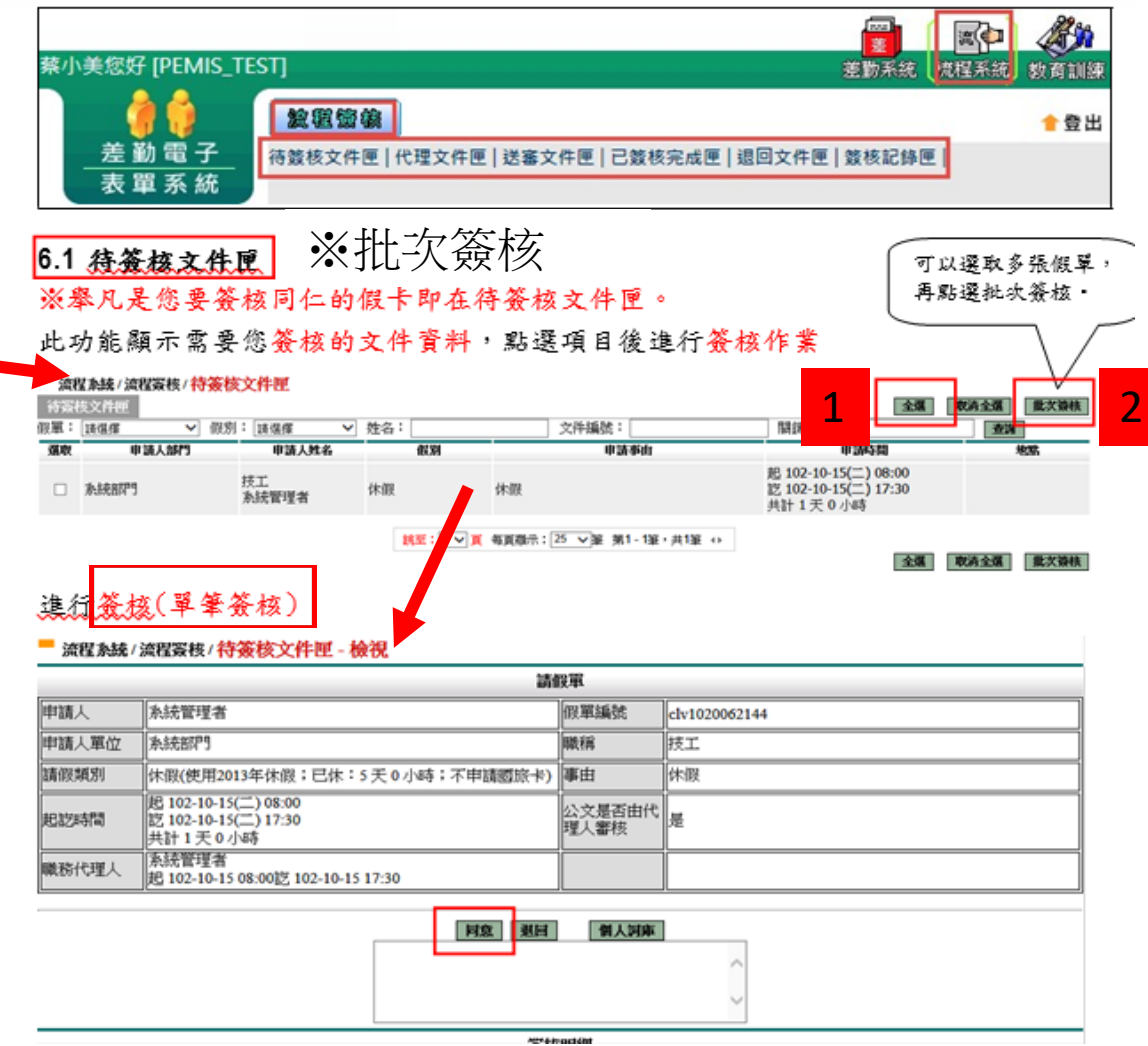

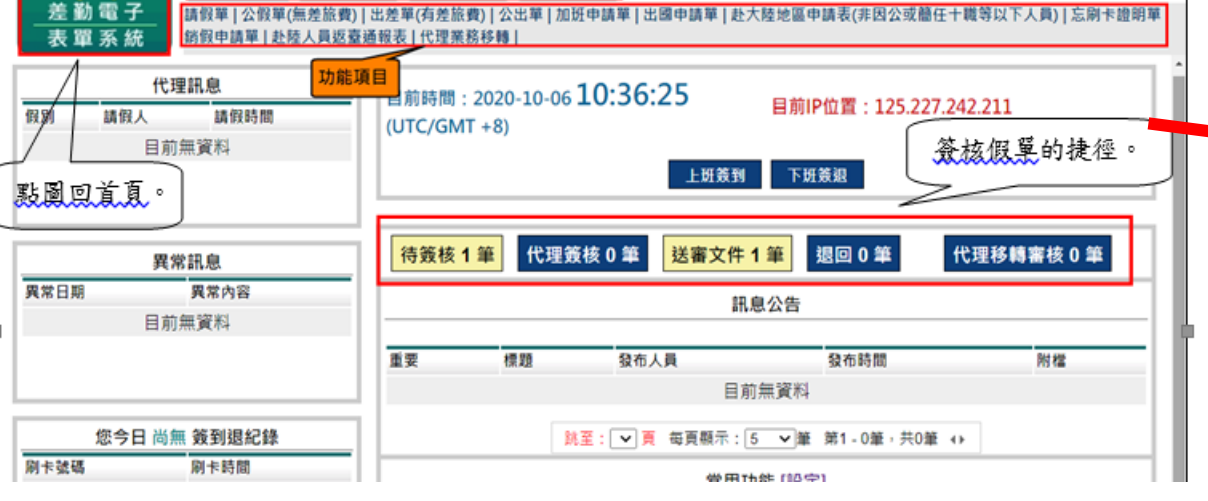

**...** 

1 登出

差勤系统 流程系统 数面训练

子系統

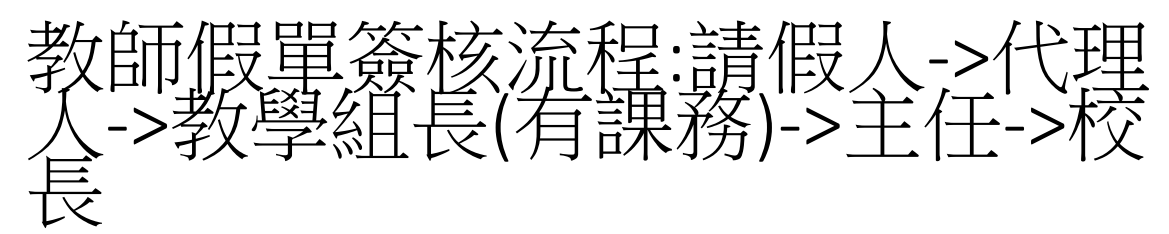

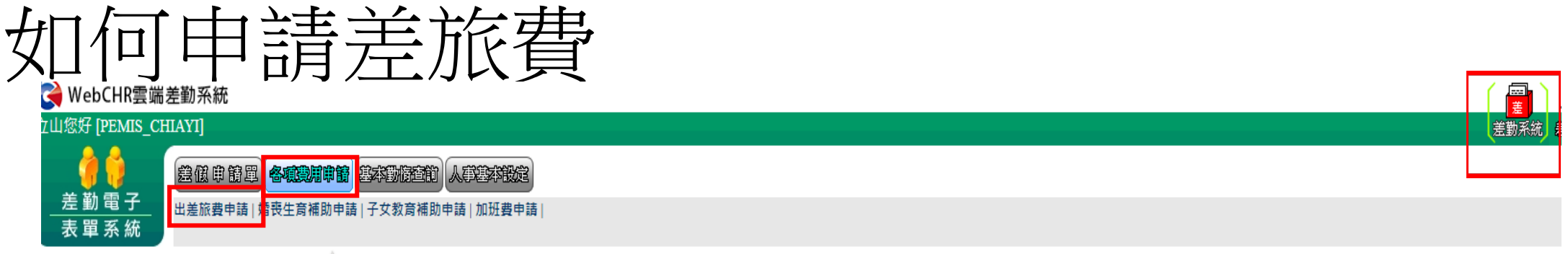

辛勤多纮,冬酒曲田由注,山羊旋费由語 📥

### 1. ①勾選要申請出差費的項目,按下「2進行申請」。

#### 差勤系統/各項費用申請/出差旅費申請 差旅費修改 査詢區間:起 106-01-01 回2 106-09-18 回申請狀態: 未申請▼ 査調 差旅費申請 勾强 假别 出差日期 事由 申請狀態 不申請 檢視 地點 106-05-09 13:10 ☑ 縣(市)內(公差) 106-05-09 17:10 test test 未申請 不申請 補登 0日4時 106-04-28 08:00 脉(市)內(公差) 106-04-28 17:10 Test test 未申請 不申請 補登 1日0時 2 進行申請

### 2. 依序填寫資料後,按下「10確定」。

#### 差勤系統/各項費用申請/出差旅費申請

差旅費申請

|             |                 |                 |      |        |      | 基本資料 |        |
|-------------|-----------------|-----------------|------|--------|------|------|--------|
| 申請人         | 管理员             |                 |      |        |      | 364  | 2 条統部門 |
| 職務          | 校長              |                 |      |        |      | 官職   | ¥ 無職弾  |
| 預算科目        | (空白) *          |                 |      |        |      | 用途說  | 3      |
| 14-126-2010 | 開始合時間           | 結束時間            | 交通工具 | 春田     | 地路   |      |        |
| LLEE STERN  | 106-05-09 13:10 | 106-05-09 17:10 | 搭捷運  | test 1 | test |      |        |

#### 交通費 需 楝萝顿药

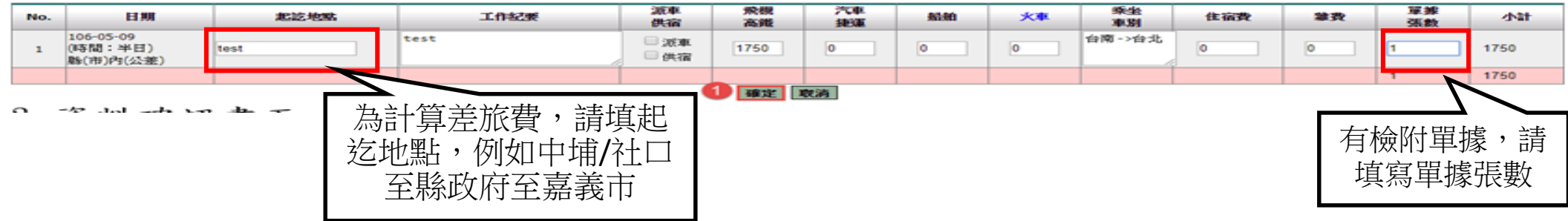

# 如何申請差旅費

10 MAC 40.01

3. 資料確認畫面。

#### 🗖 差勤系統 / 各項費用申請 / 出差旅費申請 👍

差旅費申請

|     |                      |                         |                                     |              |              | 基本資料      |            |           |                 |      |               |          |     |
|-----|----------------------|-------------------------|-------------------------------------|--------------|--------------|-----------|------------|-----------|-----------------|------|---------------|----------|-----|
|     | 編號                   | 243                     |                                     |              |              |           | 申請日期       | 109-10-18 |                 |      |               |          |     |
|     | 申請人                  | 藩立山                     |                                     |              |              |           | 單位         | 中埔園小      | 人事室             |      |               |          |     |
|     | 職稱                   | 人事室主任                   |                                     |              |              |           | 官職等 两任何S谜框 |           |                 |      |               |          |     |
|     | 預算科目                 |                         |                                     |              |              |           | 用途說明       | 3         |                 |      |               |          |     |
|     | 出差資訊                 | 開始時間 結束時                | 朝 交通工具 爭由                           |              |              | 地點        |            |           |                 |      |               |          |     |
|     |                      | 109-10-18 08:00 109-10- | ·18 17:00 描汽庫 test(則                | 府109.10.18府人 | 、考字第1090000  | 00號函) 縣政府 | 8          |           |                 |      |               |          |     |
|     |                      |                         | 用3                                  | 间印的單據共有      | 以下幾張:(點      | 遐您所需列!    | 印的單據即可即    | 時產出報報     | 長)              |      |               |          |     |
|     |                      |                         |                                     | 整旅費報告表       |              |           |            |           |                 | 請依序B | 77出出之         | 差旅費素     | 医告表 |
|     |                      |                         |                                     | 差單【109-10-1  | 18~109-10-18 | 1         | _          |           |                 | 及出差到 | ني <b>- ک</b> |          |     |
|     |                      |                         |                                     |              | [            | 回申請頁      | 2          |           | $-\zeta$        | ~да  | 1 .           |          |     |
| No. | 日期                   | 起乾地點                    | 工作纪要                                | 派車供宿         | 飛機<br>高鐵     | 八車<br>提蓮  | 83.89      | 火車        | <b>原坐</b><br>車別 | 住宿費  | 雜蟲            | 單據<br>張數 | 小計  |
| 1   | 109-10-18<br>(時間:全日) | 縣政府                     | test(縣府109.10.18府人<br>字第10900000號函) | 5            | 0            | 184       | 0          | 0         |                 | 0    | 0             | 0        | 184 |
|     |                      |                         |                                     |              |              |           |            |           |                 |      |               | 0        | 184 |
|     |                      |                         |                                     |              |              |           |            |           |                 |      |               |          |     |

按下「2回申請頁」,繼續申請差旅費。。

說明:當申請完成後,再由申請人按下「❶出差旅費報告表及出差單」列印即可。→

# 印出差旅費申請資料

#### 嘉義縣中埔鄉中埔國民小學 國內出差旅費報告表

第1頁,共1頁

|   |    |   | .37 | 海貝 |   |   |
|---|----|---|-----|----|---|---|
| j | 拾篱 | 蒍 | 仟   | 佰  | 拾 | 元 |
|   |    |   |     | 6  | 0 | 0 |

|        |   |          |        |    |          | -             | - |             |                     |
|--------|---|----------|--------|----|----------|---------------|---|-------------|---------------------|
| 1.1 25 | , | ~£ +* 54 | mb 440 | 11 | mals A/t | An erals Arts |   | nn 74 42 m. | 1.12-09 1 41-04 -15 |

### 2 嘉義縣中埔鄉中埔國民小學 出差批核紀錄表

| 項次 | 單位/姓名/職稱 | 出差日期 | 地點 | 事由 | 填單時間 | 批核紀錄                             |
|----|----------|------|----|----|------|----------------------------------|
|    |          |      |    |    |      | 109-10-26 13:51:18 職務代理人一<br>程支格 |

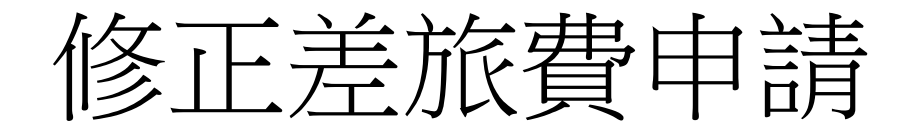

### 📕 差勤系統 / 各項費用申請 / 出差旅費申請 🙀

| 差旅費  | 申請   | 差旅費修改 | 查詢區間 | :起 109-01 | -01 | 迄 109-10-27 🕮 核銷狀態: 未核調 ✔ 査詢                                          |   |    |    |    |
|------|------|-------|------|-----------|-----|-----------------------------------------------------------------------|---|----|----|----|
| 洜統編號 | 預算科目 | 用     | 說明   | 請領金額      | 狀態  | 出差資訊                                                                  | - | 修改 | 刪除 | 檢視 |
| 300  |      |       |      | 200       | 送審中 | 109-10-21 08:00 ~ 109-10-21 17:00 test(嘉義縣政府109.10.21府人考字第109000000號) |   | Ø  | 1  | Q. |

#### 🧧 差勤系統 / 各項費用申請 / 出差旅費申請 🙀

差旅費修改

|      |                 |                 |       | 基                                            | 本資料    |           |
|------|-----------------|-----------------|-------|----------------------------------------------|--------|-----------|
| 申請人  | 潘立山             |                 |       |                                              | 單位     | I 中埔國小人事室 |
| 職稱   | 人事室主任           |                 |       |                                              | 官職等    | ₣ 萧任第S職等  |
| 預算科目 | (空白) 🗸          |                 |       |                                              | 用途說明   |           |
| 出美容訊 | 開始時間            | 結束時間            | 交通工具  | 事由 地點                                        |        |           |
| 山江東前 | 109-10-21 08:00 | 109-10-21 17:00 | 0 搭汽車 | test(嘉義縣政府109.10.21府人考字第10900000號) 嘉義縣太保市縣政府 |        |           |
|      |                 |                 |       | 交通書                                          | 需 檢據報鎖 |           |

| No. | 日期                                | 起訖地點      | 工作紀要                                    | 派車<br>供宿   | 飛機<br>高鐵 | 汽車<br> | 船舶 | 火車 | 乘坐<br>車別 | 住宿費 | 雜費 | 單據<br>張數 | 小計  |
|-----|-----------------------------------|-----------|-----------------------------------------|------------|----------|--------|----|----|----------|-----|----|----------|-----|
| 1   | 109-10-21<br>(時間:全日)<br>縣(市)內(公假) | 嘉義縣太保市縣政府 | test(嘉義縣政府109.10.21府人考字第<br>109000000號) | 〕派車<br>〕供宿 | 0        | 200    | 0  | 0  |          | 0   | 0  | 0        | 200 |
|     |                                   |           |                                         |            |          |        |    |    |          |     |    | •        | 200 |
|     |                                   |           |                                         |            | 確定耳      | 又消     |    |    |          |     |    |          |     |

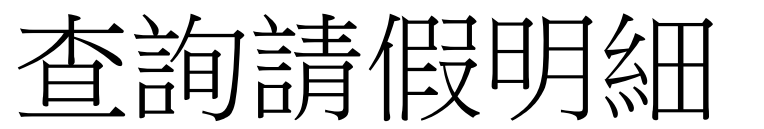

|                                   | ノロ月 旧                                | メフリ                            | ŴЩ                                        |                                                              |                                                                      |                                             |                | 請各位登入線上          |
|-----------------------------------|--------------------------------------|--------------------------------|-------------------------------------------|--------------------------------------------------------------|----------------------------------------------------------------------|---------------------------------------------|----------------|------------------|
| WebCHR雲端差勤系統                      |                                      | -                              |                                           |                                                              |                                                                      | ŧ                                           |                | 主 制 么 么 。 检 泪    |
| 您好 [PEMIS_CHIAYI]                 |                                      |                                |                                           |                                                              | $\sim$                                                               | 差勤系統                                        | 就程系統 資源管理 教育訓練 | <b>左</b> 割 杀 就 ' |
| ●●●●●●●●●●●●●●●●●●●●●●●●●●●●●●●●● |                                      |                                | 「幻绕本物」個↓☆別本物」)                            | 個↓補休本約↓個↓                                                    | <b>幽</b> 侣纪 <del>集</del>                                             |                                             | и换人員 🕇 登出      | 假卡及校對事、          |
| 長 單 系 統<br>b系統 / 基本勤惰查询 / 固人      | 差假紀錄查詢 🙀                             | 시가 비 에 비 지 않다.                 | 1993년에 비가/////1910년에                      | 비가(배마드마드마드)                                                  | 999 (FX 774, 997)                                                    |                                             |                | 病、休、喪、婚          |
| 假紀錄<br>詢                          |                                      |                                |                                           |                                                              |                                                                      |                                             |                | 假紀綠與個人差          |
| <b>査詢區間</b> 開始日期1<br>结束日期1        | 09-01-01 (日期格式 Y<br>09-10-23 (日期格式 Y | Y-mm-dd)<br>Y-mm-dd)           | 2<br>X                                    | 發核狀況 ☑送審                                                     | ₽✔已簽核✔退回✔                                                            | 銷假中□取消                                      |                | 勤紀錄是否相符          |
| ☑ 公假(無                            | 差旅費) ✔ 休假                            | ✓ 慰勞假                          | ☑事假 ☑ 年理卿(天従 λ 床卿)                        | ☑病假                                                          | ✔ 婚假<br>■ 公復假                                                        | ✓ 喪假                                        | ☑ 娩假 ☑ 屮美浦休    | (公務人員及臨時         |
| ☑ 座別は<br>☑ 假別名稱 ☑ 值班補作            |                                      | <ul> <li>☑ 延長服務減少到班</li> </ul> |                                           | <ul> <li>✓ 工生版</li> <li>✓ 家庭照顧假</li> <li>✓ 健康检查八個</li> </ul> | <ul> <li>☑ 五 (∞ (⋈)</li> <li>☑ 五 - 勞動節</li> <li>☑ 五 - 勞動節</li> </ul> | <ul> <li>☑ 原住民歳時祭儲</li> <li>☑ の山</li> </ul> |                | 人員杳詢起日           |
| ☑ 11新事1                           | ☆                                    | ☑ 共心成<br>☑ 防疫照顧假               | <ul> <li>✓ 山左</li> <li>✓ 防疫隔離假</li> </ul> | <ul> <li>☑ 健康 磁 旦 Δ IP</li> <li>☑ 哺乳時間</li> </ul>            | 【 ☑ 19月月 № 36日 P<br>☑ 產檢假                                            | ▼ ☑ ДЩ<br>▼ 例假或寒暑假                          | ♥ 山岡時 阪半       | 109.1.1;教師杏      |
| -                                 |                                      |                                | 確定」取消                                     |                                                              |                                                                      |                                             |                | 韵起日109.8.1)      |